## Instrukcja instalacji aplikacji KARPATIA Bank Mobile:

1. Pobierz aplikację **KARPATIA Bank Mobile** ze **sklepu Play** i zainstaluj na swoim telefonie.

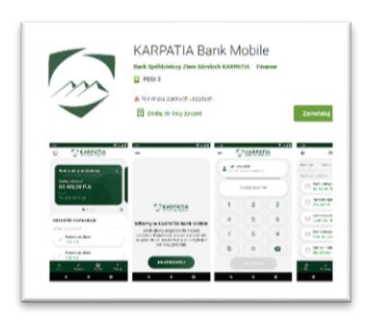

- 2. Zaloguj się do systemu eBankNet.
- 3. Wejdź na zakładkę "Mój profil", wybierz opcję "Mobilna aplikacja" i kliknij przycisk "Aktywuj mobilną aplikację przez SMS". Kliknij "wyślij sms z kodem" a dostaniesz na swój telefon (numer który podałeś w Banku) specjalny kod aktywacyjny, który należy wpisać w aplikacji, aby rozpocząć proces parowania urządzeń.

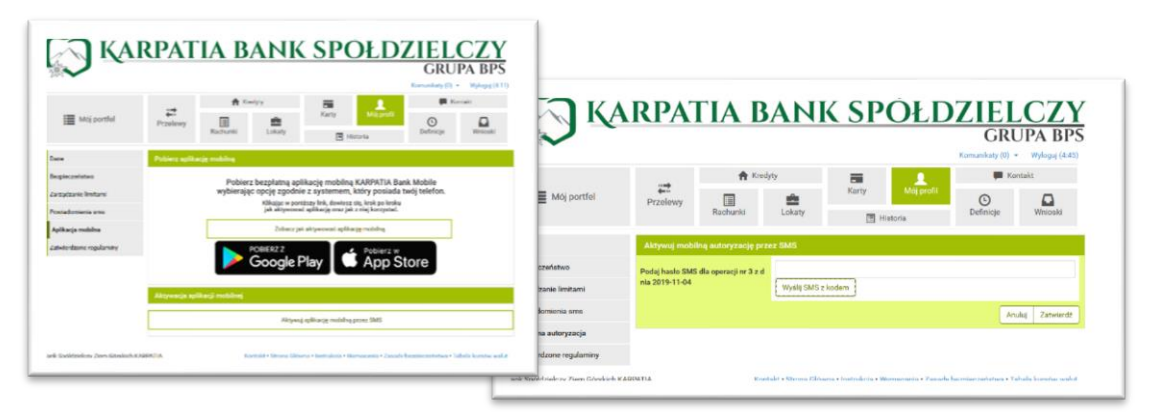

- 4. Po kliknięciu na "zatwierdź" otrzymasz kolejnego smsa z "kodem parującym" który należy wprowadzić w aplikacji mobilnej na telefonie.
- 5. Uruchom aplikację **KARPATIA Bank Mobile** i kliknij przycisk "**Rozpocznij**".

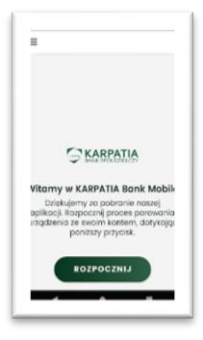

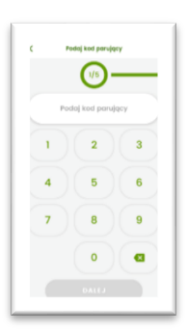

 Wprowadź otrzymany SMSem kod do aplikacji i kliknij "Dalej".

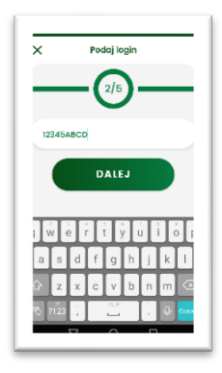

7. W kolejnym polu wprowadź login do **eBankNet**...

 Oraz wymyśl i wprowadź kod PIN (od 4 do 8 znaków), który służyć będzie do logowania do aplikacji KARPATIA Bank Mobile.

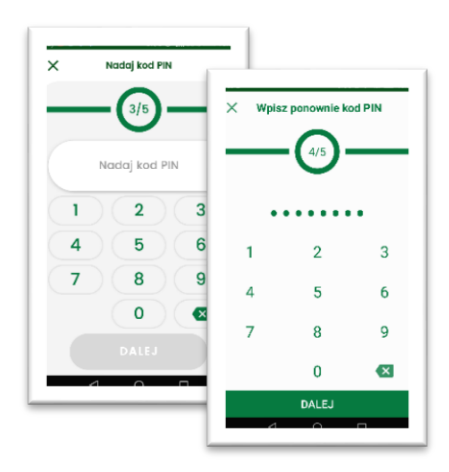

- 9. W ostatnim kroku nadaj przyjazną nazwę dla swojego profilu logowania...
- 10. I gotowe!

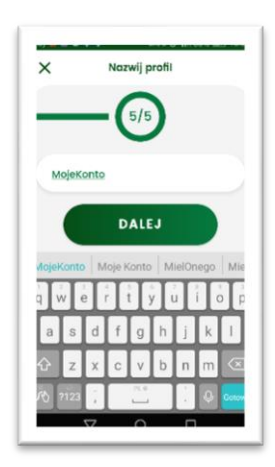